DOI:10.17048/AM.2018.119

#### Ládiné Szabó Tünde

Eszterházy Károly Egyetem, Gyakorló Általános, Közép-, Alapfokú Művészeti Iskola és Pedagógiai Intézet *ladine.szabo.tunde@uni-eszterhazy.hu* 

# HASZNOS TÁRS AZ OKTATÁSBAN: TANKOCKÁZZUNK EGYÜTT!

Kivédeni ma már nem tudjuk az internet káros hatásait, de megpróbálhatjuk a helyes irányba terelni tanítványainkat. Pedagógusként egyre többször tapasztaljuk, hogy a túlzott digitális eszközhasználatnak köszönhetően egyre jobban kicsúszik kezünkből a gyermekük irányítása. A jól bevált, megszokott módszerekkel egyre nehezebb eredményt elérni náluk.

Sokat gondolkodtam, hogy mi lehet erre a problémára a megoldás. Mivel tudnám ösztönözni őket a tanulásra, érdekesebbé, színesebbé tenni a tanórákat? Fontos, hogy olyan alkalmazásokat találjunk tanulóink számára, amellyel hasznosan töltik idejüket, felkelti érdeklődésüket, hasznos információval szolgálnak. A LearningApps segítségével érdekessé, játékossá tehetjük a tanítási-tanulási folyamatot. Szeretném bevezetni a kedves olvasót az alkalmazás használatának rejtelmeibe. Tankockázzanak velem!

#### I. Interaktív oktatási segédeszköz – LearningApps. URL: https://learningapps.org/

A <u>LearningApps.org</u> a Berni Pedagógiai Főiskola, a Mainzi Egyetem és a Zittau/Görlitzi Főiskola közös kutatási és fejlesztési projektjeként jött létre, amely nem más, mint egy **interaktív oktatási segédanyagok létrehozására készített webes** felület, egy web kettes alkalmazás. (1. ábra)

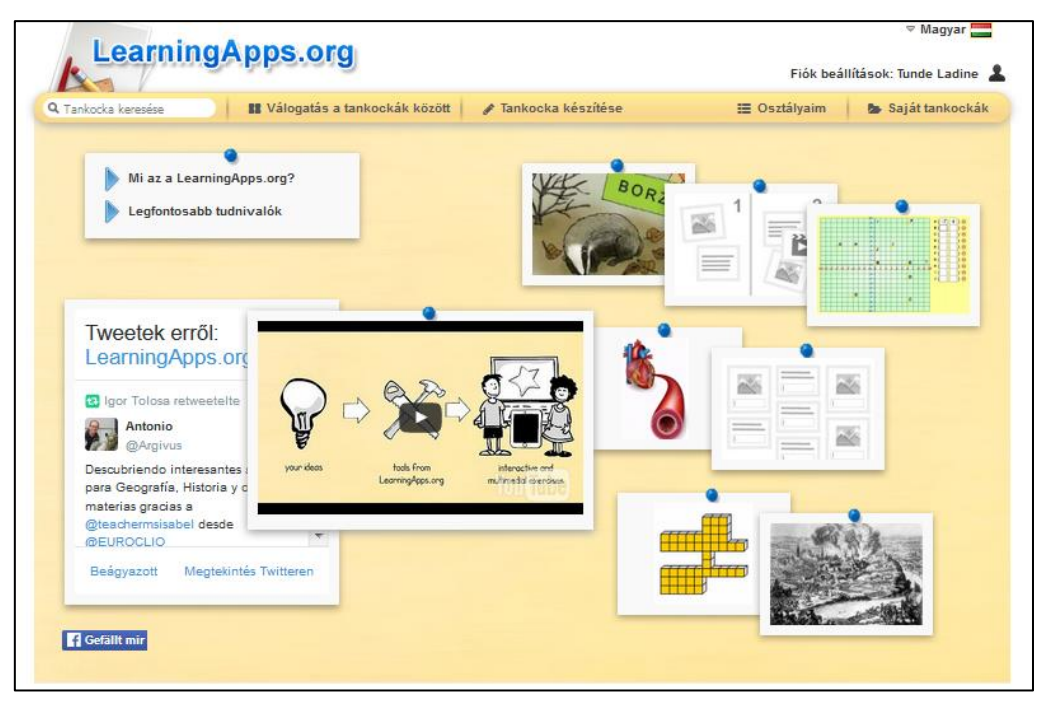

1. ábra. A LearningApps főoldala bejelentkezéssel

Az online platform segítségével interaktív és multimédiás oktatási segédanyagokat, úgynevezett **tankockákat** állíthatunk elő és változtathatunk meg egészen egyszerűen. *(2. ábra)* 

A tankockák előállítása, megváltoztatása nem igényel különösebb technikai előképzettséget, használata egyszerű, könnyen megtanulható. A LearningApps sokoldalú eszköz a tanításhoz és az önálló gyakorláshoz. Bármilyen mobil eszközön használható iskolában, otthon vagy akár útközben is. Nagy előnyének tekinthetjük, hogy a fiók létrehozása és használata ingyenes, továbbá, hogy a felület reklámmentes. A fejlesztők mindezt továbbra is garantálják. A weboldalt több nyelvre lefordították és folyamatosan fejlesztik.

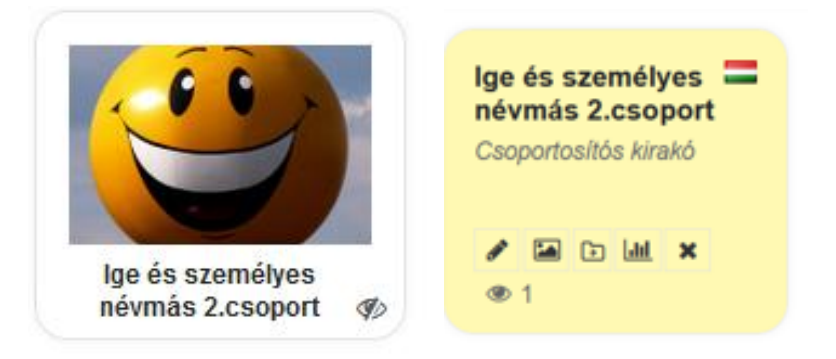

2. ábra. A tankocka előnézeti képe és részletes nézete

#### 1.1 Tankockakör tevékenységei, elért eredmények

2015 tavaszán az ország hat különböző pontján tevékenykedő mester-aspiráns azért fogott össze, hogy e hasznos alkalmazás magyar nyelven is elérhető legyen. Gyors munkába kezdtünk megalapítottuk a Tankockakört. Megalakulásunk óta a fejlesztőkkel folyamatos kapcsolatban állunk, segítjük munkájukat. A LearningApps magyarra fordítása, hazai terjesztése, minőségbiztosítása a Tankockakör összehangolt munkájának köszönhető, tagjainak mesterpedagógusi tevékenységéhez kapcsolódik. 2016. februárjától folyik a Tankockák minőségi ellenőrzése. Naponta új tankockákat hoznak nyilvánosságra. A fejlesztők kérésére segítünk a tankockák értékelésében. Célunk, hogy a katalógusban minőségi tankockák szerepeljenek.

2016 októberében részt vettünk "Színpadon a Tudomány 2016" elnevezésű fesztiválon. Műhelyfoglalkozás keretében természettudományos tankockáinkat mutattuk be nagy sikerrel. Munkánk elismeréséül a Tankockakör két tagja képviselheti csapatunkat a júniusban megrendezésre kerülő Nemzetközi Fesztiválon. A Tankockakör alapító tagjai mellé időközben gyakorló pedagógusok is csatlakoztak. Kiváló csapatmunka alakult ki igen rövid idő alatt. A közös munkában fontos szerepet töltenek be a TankocKApocs Facebookos oldalon, illetve a tudásmegosztás területén tevékenykedő kollégák is. Az innovatív pedagógusok lelkes csapata sokat tett azért, hogy a magyarországi gyakorlatban egyre szélesebb körben elterjedjen a LearningApps. Fontos célunk a pedagógusok módszertani eszköztárának bővítése. Folyamatos törekvésünk, hogy a LearningApps-et minél többen megismerjék és egyre szélesebb körben használják.

#### 1.2 A magyar társoldal a kockalapok. URL: www.kockalapok.hu/

A Tankockakör tagjai 2016 elején létrehoztuk társoldalunkat, a kockalapok.hu – t. Itt tankocka-mintákat, jó gyakorlatokat mutatunk be. A weboldalon igyekszünk segítséget, ötleteket adni a Tankockát használó kollégák számára, továbbá gyűjtjük és megválaszoljuk a gyakran ismételt kérdéseket. (3. ábra)

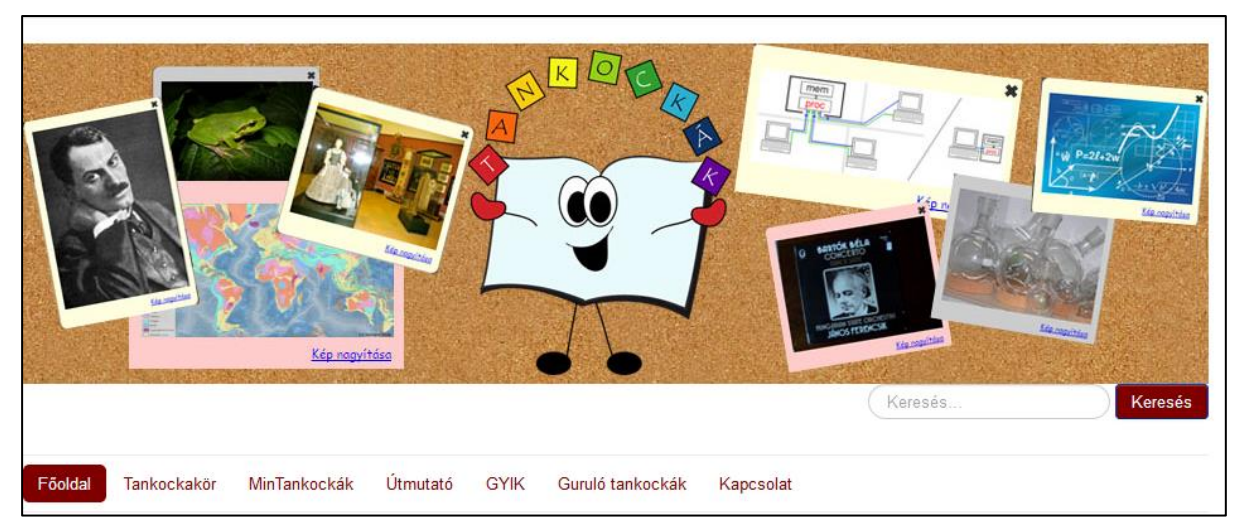

3. ábra. LearningApps magyar társoldala a kockalapok.hu

## 1.3 Miért jó döntés a LearningApps?

- Változatos interaktív feladatokat tartalmaz érdemes beépíteni a pedagógus gyakorlatába
- Már magyar nyelven is elérhető
- Könnyen kezelhető, egyszerűen megtanulható Technikai előképzettség nélkül is használható
- Bárhonnan és bármikor elérhető teljesen ingyenes
- Önállóan is készíthetünk tankockákat, előtérbe kerül az önálló alkotás, önálló munka, produktum létrehozása
- Šikerélményt nyújt, motivál, növeli a tanulói aktivitást
- Nyilvánosan is megoszthatók a tankockák
- Sok ötletet adnak, bővítési lehetőség adott

#### 1.4 Kinek és milyen formában ajánlott az oktatási segédeszköz használata?

A tankockák használatával színesebbé, élvezetesebbé varázsolhatják a pedagógusok a tanóráikat, hiszen több érzékszervi csatornát megmozgatva szöveget, képet, hangot, audiovagy videofelvétel részletet is megjeleníthetünk a tankockákon belül.

Önálló tanulásra, gyakorlásra, formatív értékelésre is kiválóan alkalmasak a Tankockák.

Lehetőség van a tankockák korcsoport szerinti szűrésére is. Az iskola előkészítő szinttől a szak- és továbbképzésig segíti a tanulók munkáját.

Használata egyszerű, könnyen elsajátítható, a befektetett energia többszörösen megtérül.

#### 1.5 Vélemények a tankockáról

"Nagyon jól tudom használni a tananyagok begyakoroltatásához. A gyerekek szívesen használják, játékként élik meg a tanulást. Mobiltelefonon, tableten, számítógépen egyaránt alkalmazható. Otthon is készülnek ilyen formában az órára, nem házi feladatként gondolnak rá. Összefoglaláshoz tankocka mátrixot készítek, amivel nagyon jól előkészítem a témazáró dolgozatot! A pedagógus nyomon követheti a tanulók munkáját. Remek alkalmazás!" (Kovácsné Tóth Dorottya mesterpedagógus – Hatvani Kodály Zoltán Értékközvetítő és Képességfejlesztő Ált. Isk.) "Eddig a számomra ismeretlen interaktív oldal mára már nagyon kedvelté vált, ugyanis egy tanításomhoz könnyedén, egyszerűen tudok a gyerekeknek színesebbnél színesebb feladatokat készíteni, úgy, hogy ők nem is tudják, hogy mindeközben tanulnak." (Borsós Lilla tanító szakos hallgató – Eszterházy Károly Egyetem, Eger)

"Első osztályos fiunk több tantárgyból is rendszeresen old meg feladatokat mind a tanítási órák keretében, mind pedig házi feladatként tankockák segítségével. Tapasztalatunk alapján fiunk szereti a színes feladatokat, élvezi, hogy számítógépen dolgozhat egyedül, és örül az azonnali pozitív visszajelzésnek, amikor jól megold egy-egy feladatot." (Dr. Patkósné Hatvani Anikó – szülő)

"A LearningApps további nem elhanyagolható előnye, hogy van egy roppant lelkes és felkészült gyakorló pedagógusokból álló hazai közössége: a Tankockakör" (Szamper Aranka – Tankockakör alapító tagja, mesterpedagógus - Hamvas Béla Gimnázium és Szakképző Iskola, Oroszlány)

# II. A tankockázás legfontosabb ismeretei

## 2.1 A Learningapps használata

A felületet kétféleképpen használhatjuk. 1) Regisztráció nélkül – bejelentkezés nélkül: Ebben az esetben böngészhetünk a tankockák között, illetve lejátszhatjuk őket. 2) Regisztrációval – bejelentkezéssel: Saját tankockákat hozhatunk létre, tárolhatjuk, megoszthatjuk azokat. További lehetőségünk még az osztályok létrehozása, mellyel nyomon követhetjük tanulóink fejlődését.

#### 2.2 Válogatás a tankockák között

Egy adott tankockára szintén kétféleképpen kereshetünk rá.1) Keresőszó alapján, 2) "Válogatás a tankockák között" opciót választva. Összesen 33 különböző érdeklődési területet – kategóriát kínál az oldal, egyes kategóriánál további alkategóriák is megjelennek (4. ábra).

| Learnin                                                                                                    | gApps.or                                                                                                    | Fiół                                                                                                    | ♥ Magyar 🚞<br>¢ beállítások: Tunde Ladine 💡                                                                    |                                                                                                    |                                                                                                    |
|----------------------------------------------------------------------------------------------------|----------------------------------------------------------------------------------------------------|----------------------------------------------------------------------------------------------------|----------------------------------------------------------------------------------------------------|----------------------------------------------------------------------------------------------------|----------------------------------------------------------------------------------------------------|
| Cankocka keresése                                                                                                    | Válogatás a                                                                                                    | tankockák között 🛛 🖋 T                                                                                                    | ankocka készítése                                                                                              | 🔚 Osztályaim                                                                                                    | 🕞 Saját tankockák                                                                                                    |
| Kategória                                                                                                    |                                                                                                    |                                                                                                    | Szintek                                                                                                    | Iskolaelőkészítő                                                                                                    | Szak- és továbbképzés                                                                                                 |
| <ul> <li>Angol</li> <li>Biológia</li> <li>Csillagászat</li> <li>Ember és környezet</li> <li>Filozófia</li> <li>Fizika</li> </ul> | <ul> <li>Francia</li> <li>Földrajz</li> <li>Gazdaság</li> <li>Informatika</li> <li>Kémia</li> <li>Kézművesség -<br/>Technika</li> </ul> | <ul> <li>Környezetismeret -<br/>Természetismeret</li> <li>Latin</li> <li>Magyar</li> <li>Matematika</li> <li>Minden kategória</li> <li>Mérnöki tudományok</li> </ul> | <ul> <li>Művészet</li> <li>Német</li> <li>Német mint idegen<br/>nyelv</li> <li>Olasz</li> <li>Orosz</li> </ul> | <ul> <li>Politika</li> <li>Pszichológia</li> <li>Spanyol</li> <li>Sport - Testnevelés</li> <li>Szakképzés</li> </ul> | <ul> <li>Tanítási eszközök</li> <li>További nyelvek</li> <li>Történelem</li> <li>Vallás</li> <li>Ének-zene</li> </ul> |

4. ábra. Válogatás a tankockák között

20 féle feladattípust tartalmaz a felület, ezek közül a felhasználók számára legkedveltebbek: párkereső, csoportba rendezés, idővonal, egyszerű sorbarendezés, rövid válasz, kvíz, hiányos szöveg, keresztrejtvény, akasztófa, tankocka mátrix, becslés (5. ábra).

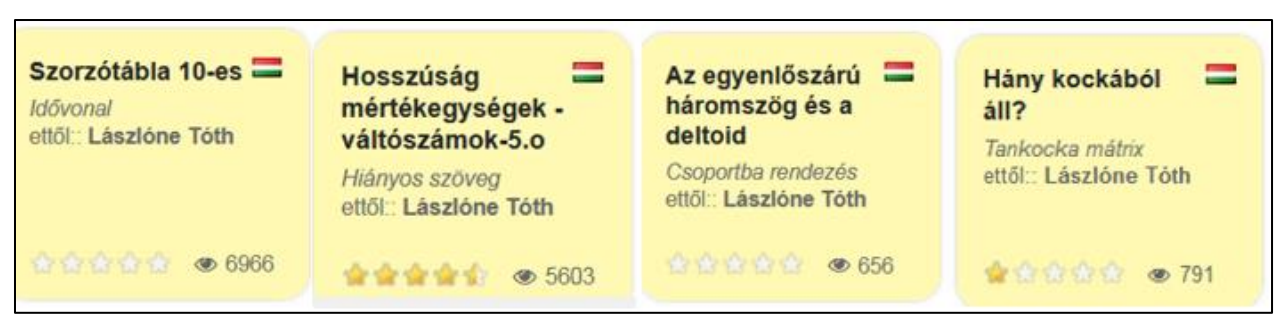

5. ábra. Legkedveltebb feladattípusok

Továbbá tartalmazza még a következő eszközöket: szavazás, chat, naptár, jegyzetfüzet, üzenőfal (6. ábra).

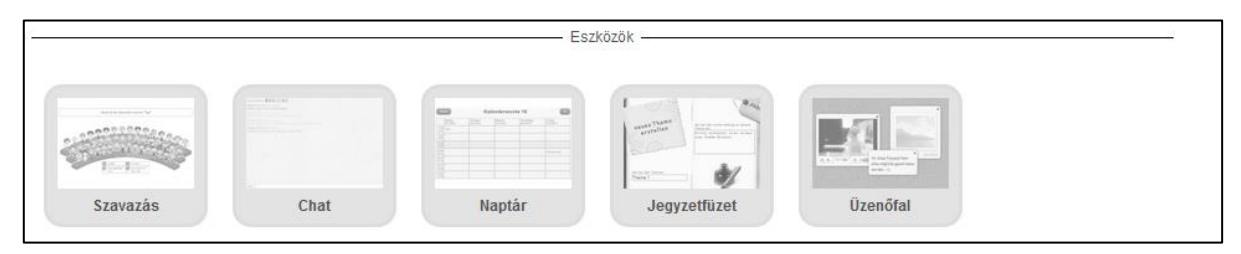

6. ábra. Eszközök a felületen

# 2.3 Tankockák létrehozása

A tankockák létrehozása is kétféleképpen történhet: 1) Válogathatunk a kész (más felhasználó által készített és megosztott) tankockák között: Amennyiben elnyerte tetszésünket az adott tankocka, a "Hasonló tankocka készítése" gombra kattintva a saját elképzelésünknek megfelelően átalakíthatjuk azt. Ekkor megjelenik a tankockához tartozó belső űrlap, ennek kitöltését módosíthatjuk, majd a "Befejezés és előnézet" gombra kattintva megtekinthetjük az átalakított, tetszésünknek megfelelő tankockát. Ellenőrzés után a rendszer alkalmat ad újabb módosításra, illetve mentésre. 2) Tankocka készítése sablon alapján: A tankocka készítésének menete sablon alapján: Legyen egy jó ötleted! Válassz egy sablont! Töltsd meg tartalommal! Mentsd el a tankockádat! Oszd meg másokkal (7. ábra)!

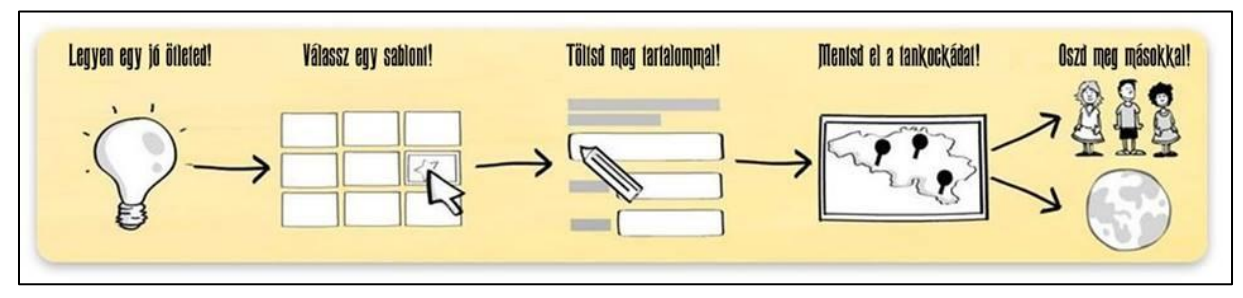

7. ábra. A tankocka készítésének menete sablon alapján

A különböző feladattípusokhoz itt teljesen üres űrlapok tartoznak. Ha ezek közül valamelyiket kiválasztjuk, akkor példák jelennek meg, melyek segítségével gyorsan és könnyen készíthetünk sablon alapján is tankockát (8. ábra).

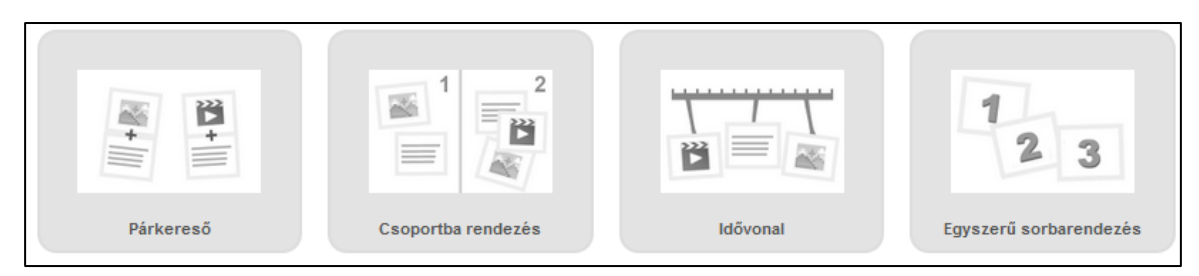

8. ábra. Kis ízelítő a sablonokból

Több óra, vagy összefoglaló óra anyagából lehetőségünk van tankocka mátrix létrehozására is. A tankocka mátrix olyan alkalmazás, amikor egy tankockáról több, a tanár által összeválogatott tankocka indítható el.

## 2.4 Tankockák tárolása

A számunkra fontos tankockákat a "Saját tankockák közé helyezés" gombra kattintva saját fiókunkba helyezi a rendszer. Az itt található tankockáinkat aztán tetszőleges elnevezésű és számú mappákba rakhatjuk. Minden tankocka egy kis előnézeti képpel jelenik meg. A képre kattintva megjelenik a részletes nézet. Ezek sorba: tankocka átdolgozása, előlnézeti kép megváltoztatása, tankocka mappába áthelyezése, statisztika, tankocka törlése, letöltések száma.

# 2.5 Tankockák nyilvánosságra hozása

Amennyiben szeretnénk az elkészített tankockáinkat mások számára is elérhetővé tenni, éljünk a megosztás lehetőségével! Miután lementettük tankockánkat, a "nyilvános tankocka" gombra kattintva egy adatlap jelenik meg. Az adatlap tartalmazza a megosztani kívánt tankocka legfontosabb adatait (kategória, alkategória, hívószavak, korosztály, fontos megjegyzések, mint például forrásmegjelölés).

#### 2.6 A tankockák alkalmazása – Weblink – Teljes képernyős link – Beágyazás

A tankocka alatti sávokban különböző adatok jelennek meg (9. *ábra*). Megtalálható itt a feladat web és teljes képernyős linkje.

| 🕼 Hasonló tankocka kész     | itése 🔹    |                        | 🖪 "Sajā                                                    | t tankockák" közé helyezé                                                                                      |
|-----------------------------|------------|------------------------|------------------------------------------------------------|----------------------------------------------------------------------------------------------------|
| Erről a tankockáról         |            | A tankocka alkalma:    | zása 🃁 Proble                                              | éma jelentése                                                                                                  |
| Értékelje ezt a tankockát!: | **** (1)   | weblink:               | http://LearningApps.org/2907573                            | t example of the second second second second second second second second second second second second second se |
| Készítette::                | 1 (        | Teljes képernyős link: | http://LearningApps.org/view2907573                        | B 200 (50                                                                                                    |
|                             |            | Beágyazás:             | <iframe src="//LearningApps.org/wat</td> <td>ch?app=2</td> | ch?app=2                                                                                                    |
| Kategória:                  | Matematika |                        | SCORM B IBooks Author 🛓 Developer So                       | urce                                                                                                    |

#### 9. ábra. A tankockák alkalmazása

Beágyazhatjuk tankockáinkat más weboldalakba is, illetve QR kód segítségével mobilkészülékről is elérhetők. A "Probléma jelentése" gombra kattintva üzenetet is küldhetünk a tankocka készítője számára. Itt lehetőség van a tankocka értékelésére is, mely csillagok adásával történik.

#### 2.7 A tanulók munkájának nyomon követése – Osztályaim funkció

A feladatok gyakoroltatása céljából tanulói fiókokat – osztályt illetve osztályokat hozhatunk létre *(10. ábra)*. Ennek menete a következő: Osztályaim – Új osztály létrehozása – Osztály létrehozása – Tanulói fiókok – További tanulói fiókok létrehozása – Nevek importálása (szövegmezőbe másolás) – Mentés – Jelszólista nyomtatása.

A tanulói fiókkal nem jár annyi jogosultság, mint egy normál LearningApps fiókkal. A tanulók például nem hozhatják nyilvánosságra saját tankockáikat és nem változtathatják meg a felhasználónevüket. A létrehozott osztály tanulóival tankockákat oszthatok meg. A tanulóknak a tankockák megoldása mellett lehetőségük nyílik saját tankocka készítésére is. A diákok által elkészített tankocka a rendszeren belül megjelenik, erről az osztály készítője üzenetet kap. Ellenőrzés után a tökéletes tankockák megoszthatók. Az osztályom funkción belül levelezések, üzenetek váltására is lehetőségünk van.

| Magyar     LearningApps.org     Fiók beállítások: Tunde Ladine |                              |                       |                         |                   |  |  |  |  |  |  |  |
|----------------------------------------------------------------|------------------------------|-----------------------|-------------------------|-------------------|--|--|--|--|--|--|--|
| Q Tankocka keresése                                            | Válogatás a tankockák között | 🖋 Tankocka készítése  | 🔚 Osztályaim            | 🖕 Saját tankockák |  |  |  |  |  |  |  |
| Osztályaim                                                     |                              |                       |                         |                   |  |  |  |  |  |  |  |
| 1.e                                                            |                              | 😤 Tanulói fiókok (19) | 🕞 Osztálymappa 💷 Stati: | sztika 💌 🗊        |  |  |  |  |  |  |  |
| 3.a                                                            |                              | 📽 Tanulói fiókok (27) | 🕞 Osztálymappa 🔳 Stati  | sztika 🔽 🗊        |  |  |  |  |  |  |  |
| дур                                                            |                              | 😁 Tanulói fiókok (3)  | 🕞 Osztálymappa 🔟 Statis | sztika 🖂 🗃        |  |  |  |  |  |  |  |
| Új osztály létrehozása:                                        | Osztály létrehozás a         |                       |                         |                   |  |  |  |  |  |  |  |

10. ábra. Osztályaim funkció

#### 2.8 Statisztika funkció – Osztályon belül

A "Statisztika" segítségével nyomon követhetjük diákjaink munkáját *(11. ábra)*. A pipa és zöld szín jelzi a sikeres, a rózsaszín x jelzi a sikertelen megoldást. A helyes és helytelen megoldások mellett a megoldás időpontja és a feladatra felhasznált idő is megjelenik.

Osztályzattal történő értékelésre a LearningApps nem alkalmas, nem is ez a célja, hiszen itt minden egyes tankocka megoldásakor a tanuló azonnali visszajelzést kap arról, hogy helyesen oldotta-e meg a feladatot.

|             |   |    |       |   |     |   | Tanul | ói fiók | ok (19         |              | ≥ Oszt | tálym        | appa | X 🖬                | Stati    | sztika | Υz       |    | Û |
|-------------|---|----|-------|---|-----|---|-------|---------|----------------|--------------|--------|--------------|------|--------------------|----------|--------|----------|----|---|
|             |   |    |       |   |     |   |       |         |                |              |        |              |      |                    |          |        |          | Ð  | x |
| Þ           |   | HE | arint | Ð | 2.2 | - |       | - 145   | <b>្ត្រី</b> គ | 1            | 1      | R            |      | 200                | <u>.</u> | allis  | <b>e</b> | 00 | ſ |
| <b>K</b> ör |   |    |       |   |     |   | √     |         |                |              |        | √            | ×    | 1                  | 1        |        | √        | ×  | ~ |
| nyeze       | × |    |       |   |     |   | √     | 1       | $\checkmark$   | $\checkmark$ | 1      | $\checkmark$ | 1    | $\langle  \rangle$ | 1        | 1      | √        | 1  | ~ |
| à           |   |    | 1     |   | 1   |   | ×     |         |                |              |        |              |      |                    |          |        | 1        | 1  | ~ |

11. ábra. Statisztika funkció osztályon belül

Remélem, hogy kis ismertetőm után a kedves olvasó is kedvet kapott a tankockázáshoz. Keresse fel a LearningApps oldalát! Amennyiben a tankockák készítéséhez segítségre van szüksége, a kockalapok.hu-n sok hasznos információt talál. Kérdéseit felteheti, ötleteit megoszthatja a Tankockakör tagjaival a TankocKApocs elnevezésű Facebook oldalon.

Jó tankockázást kíván a Tankockakör nevében: Ládiné Szabó Tünde Julianna – tanító, gyógypedagógus, szakvezető, mesterpedagógus.

#### Irodalomjegyzék:

URL: <u>http://kockalapok.hu/</u> URL: <u>https://learningapps.org/</u>